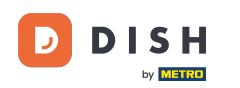

Bienvenido al tutorial de la aplicación móvil DISH sobre cómo acceder al panel de herramientas con su dispositivo móvil.

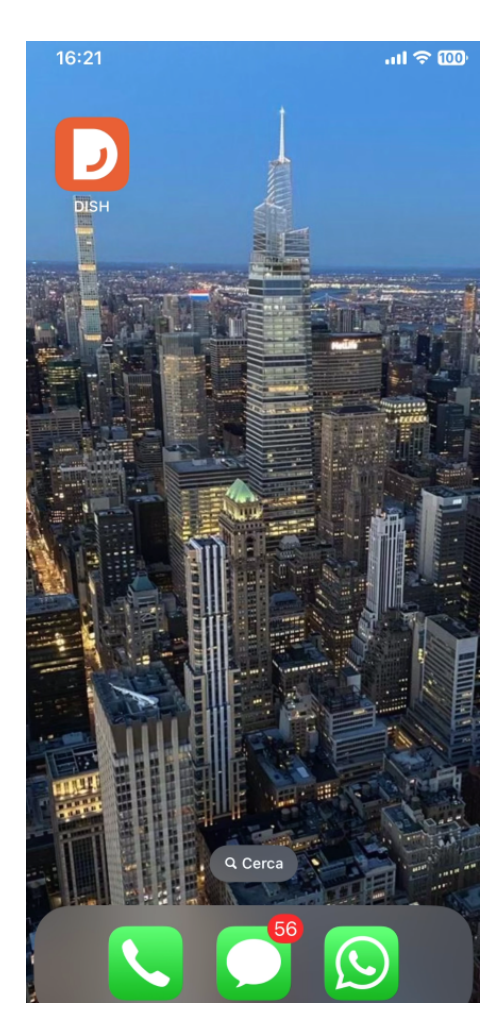

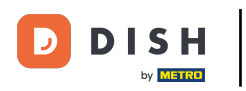

Comience abriendo la aplicación móvil DISH en su dispositivo.

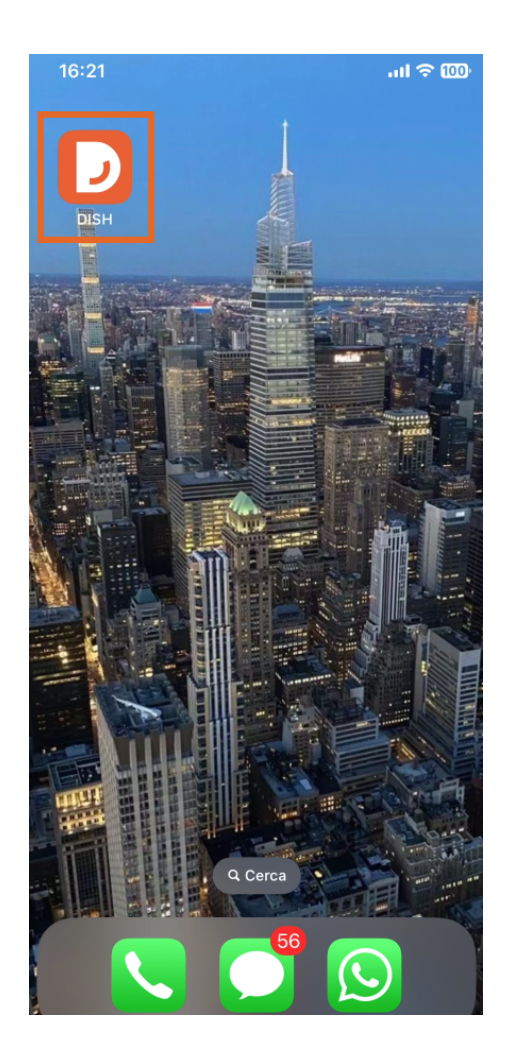

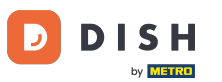

Ahora se encuentra en el panel de control de su empresa. Aquí puede acceder a cada herramienta usando el icono de flecha correspondiente junto al nombre de la herramienta deseada.

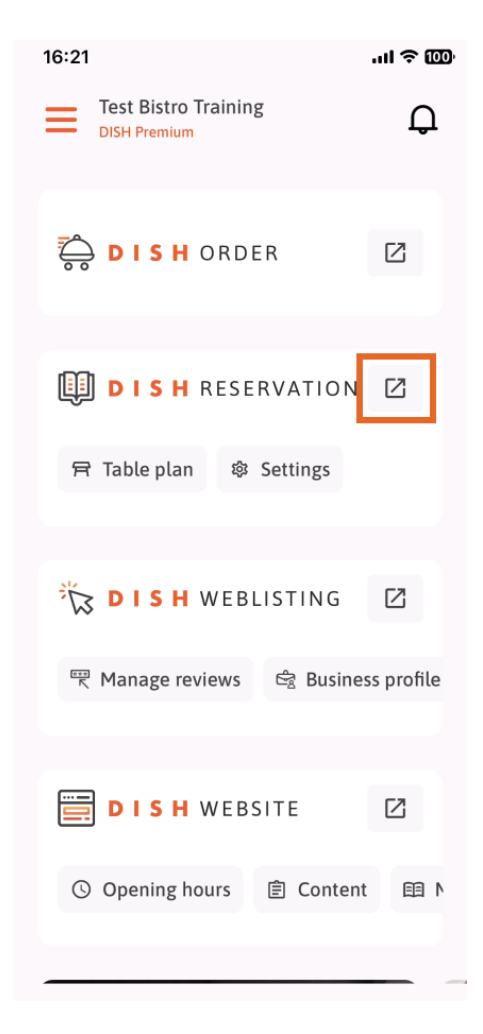

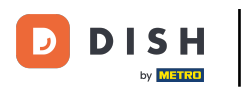

Luego serás dirigido al panel de la herramienta que hayas seleccionado.

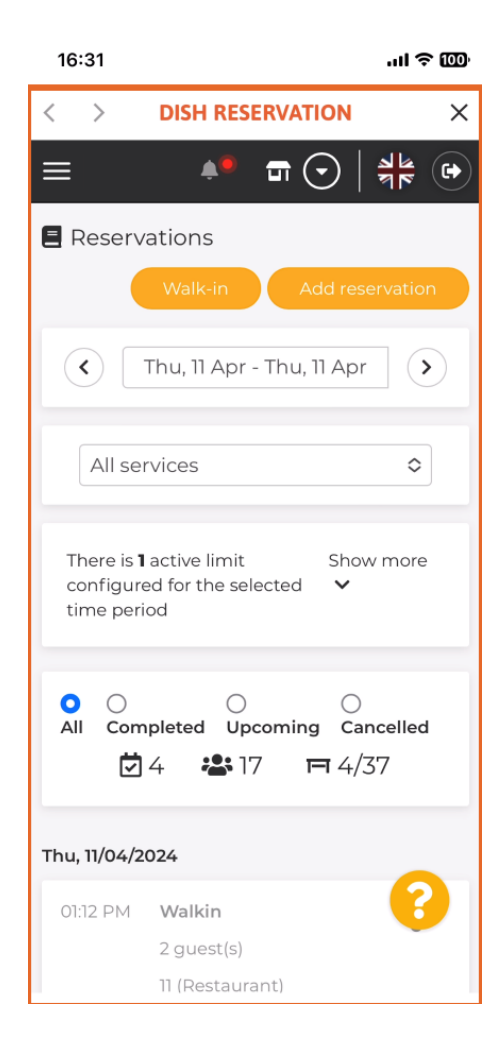

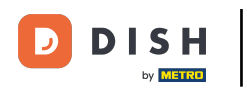

Listo. Ya sabes cómo acceder al panel de herramientas a través de la app móvil de DISH.

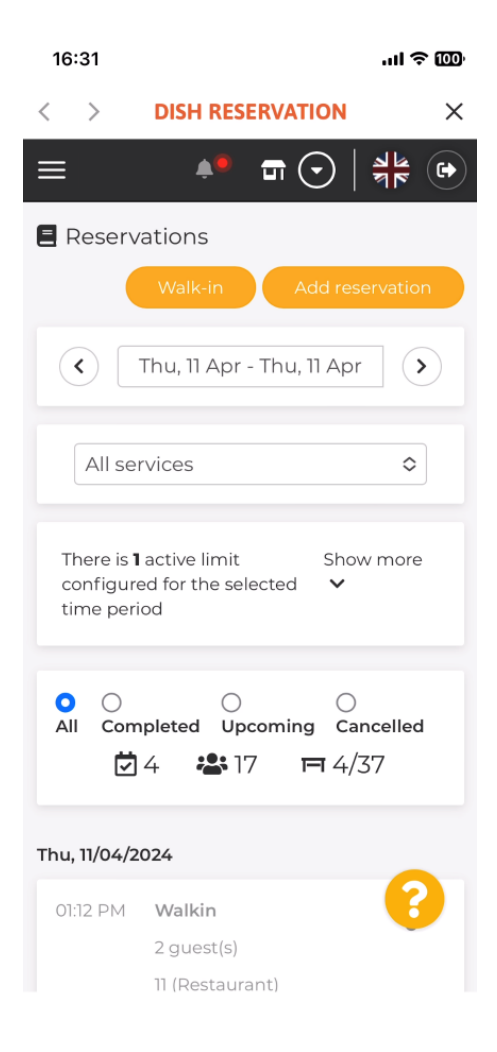

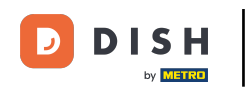

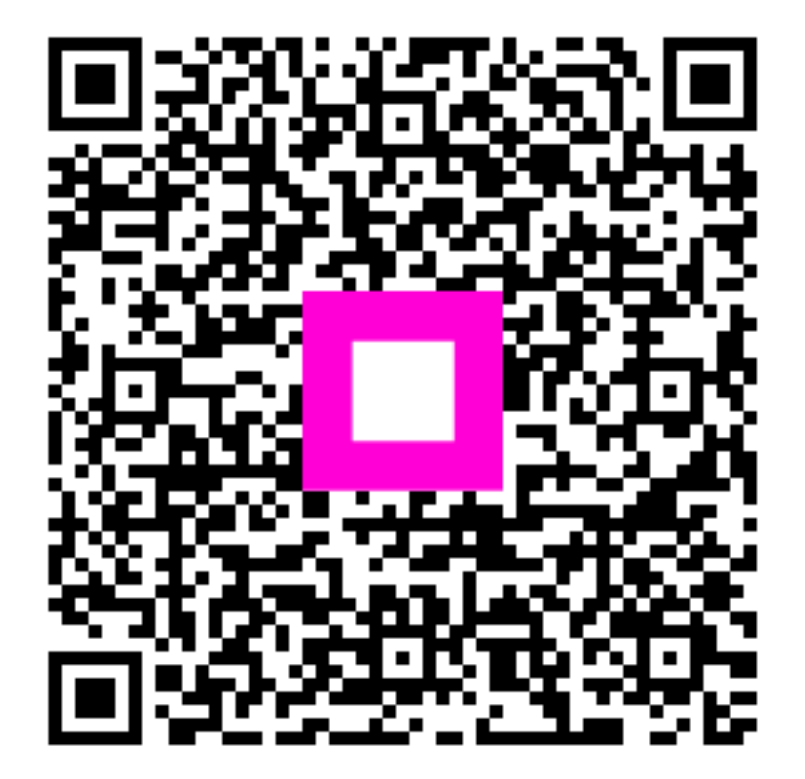

Escanee para ir al reproductor interactivo